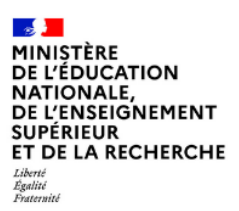

Mission du pilotage des examens Avril 2025

# Incluscol

# Guide utilisateur Candidat scolarisé

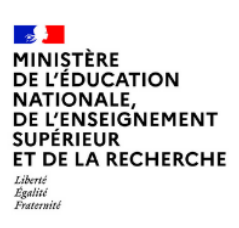

Mission du pilotage des examens Avril 2025

| 1. | Gér          | néralités                                                                             | 3       |
|----|--------------|---------------------------------------------------------------------------------------|---------|
|    | 1.1          | Objet du document                                                                     | 3       |
|    | 1.2          | Prérequis et modalités d'accès à l'application                                        | 3       |
|    | 1.2.         | 1 Connexion au compte Educonnect                                                      | 3       |
| 2. | Sais         | sie de la demande d'aménagements des épreuves                                         | 6       |
|    | 2.1          | Saisie de la demande                                                                  | 6       |
|    | 2.2          | Le candidat ne dispose pas d'aménagement sur le temps scolaire (procédure complète)   | 7       |
|    | 2.3          | Le candidat dispose d'aménagements sur le temps scolaire                              | 15      |
|    | 2.3.         | .1 Les aménagements de scolarité correspondent à mes besoins en matière d'examen      | 4 5     |
|    | (pro<br>2.3. | 2 Les aménagements de scolarité ne correspondent pas à mes besoins en matière d'exame | n<br>en |
|    | (pro         | océdure complète)                                                                     | 17      |
| 3. | Νοι          | us contacter                                                                          | 25      |
| 4. | Sui          | vi de la demande d'aménagements                                                       | 26      |
| 5. | Мо           | dalité de déconnexion                                                                 | 27      |

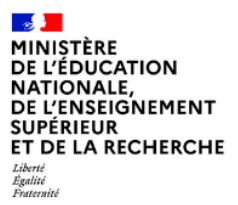

Mission du pilotage des examens Avril 2025

# 1. Généralités

### 1.1 Objet du document

Ce document a pour objet de fournir au candidat scolarisé, la procédure à suivre pour se connecter à Incluscol et faire une demande d'aménagements des épreuves des examens et concours.

## 1.2 Prérequis et modalités d'accès à l'application

### 1.2.1 Connexion au compte Educonnect

L'application Incluscol est accessible depuis le lien communiqué par mon académie. Le candidat scolarisé utilise son compte Educonnect pour se connecter à l'application.

### 1.2.1.1 Etapes de connexion via Educonnect :

→ Cliquer sur le lien, la page d'accueil suivante s'affiche

| ACADÉMIE<br>Liberi<br>Epilei<br>Franki | INCLUSCOL                                                                                            |     |
|----------------------------------------|----------------------------------------------------------------------------------------------------|-----|
| AMÉNAGE                                | EMENTS DES ÉPREUVES DE L'EXAMEN                                                                      |     |
| 🛱 DATES DE                             | E DEMANDE D'AMÉNAGEMENTS DES ÉPREUVES                                                                | Ø   |
| J'effectue ma<br>26 Mai 2024 -         | demande d'aménagements des épreuves de l'examen du Mardi 24 Janvier 2023 - 00:00 au Diman<br>- 00:00 | che |

Cliquer sur le bouton « Se connecter », puis Cliquer sur le bouton « Se connecter via EduConnect »

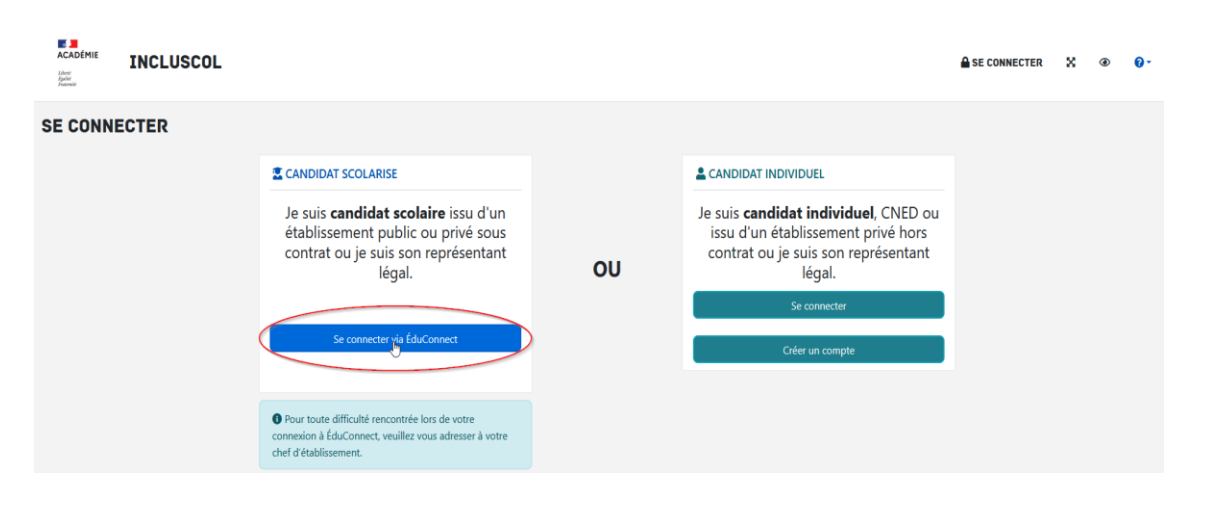

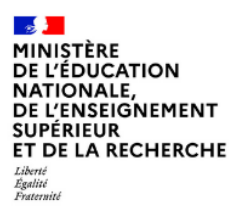

Mission du pilotage des examens Avril 2025

→ Sur EduConnect, sélectionner le profil « Elève » ou « Représentant légal » pour les candidats mineurs et se connecter :

| MINISTÈRE<br>DE L'ÉDUCATION<br>NATIONALE,<br>DE LAJEUNESSE<br>ET DES SPORTS<br>Làve<br>Autour     | ÉduConnect<br>Un compte unique pour les services numériques des<br>écoles et des établissements                              |                           |            |
|---------------------------------------------------------------------------------------------------|----------------------------------------------------------------------------------------------------|---------------------------|------------|
| Le compte                                                                                         | e ÉduConnect peut                                                                                                    | Je sélectionne mon profil |            |
| <ul> <li>aux démai<br/>de renseigne<br/>etc;</li> <li>à l'espace</li> <li>au livret so</li> </ul> | c <b>ces :</b><br>cchas en ligne, comme la fiche<br>ments, la demande de bourse,<br>numérique de travail (ENT) ;<br>solaire. | Représentant légal        | R<br>Elève |

➔ Je me connecte avec mon compte Educonnect, en renseignant mon identifiant et mon mot de passe de connexion.

| ÉduConnect                                                                                                    |                                                                                                    | ← Changer de profil                                                                                                    |
|----------------------------------------------------------------------------------------------------|----------------------------------------------------------------------------------------------------|----------------------------------------------------------------------------------------------------|
| Le compte ÉduConnect peut                                                                                                    | $\bigcap_{i=0}^{Q} Responsable d'élève$                                                                          |                                                                                                    |
| <ul> <li>donner accès :</li> <li>aux démarches en ligne, comme la fiche<br/>de renseignements, la demande de<br/>bourse, etc ;</li> </ul> | Je me connecte avec mon c                                                                                        | ompte ÉduConnect                                                                                                    |
| <ul> <li>à l'espace numérique de travail (ENT) ;</li> <li>au livret scolaire.</li> </ul>                                                  | Identifiant Identifiant au format p.nomXX                                                                        | Identifiant oublié ? →                                                                                                    |
|                                                                                                    | Mot de passe                                                                                                    | Mot de passe oublié ? →                                                                                                    |
|                                                                                                    | Se co                                                                                                    | necter                                                                                                    |
|                                                                                                    | je n'ai pasi                                                                                                    | de compte →                                                                                                    |
|                                                                                                    | Je me connecte avec France                                                                                       | eConnect                                                                                                    |
|                                                                                                    | Qu'est-ce que Fra<br>RanceConnect vous permet d'accéder à de n<br>compte dont vous disposez déjà. Utilisez-le pe | entifier avec<br>nceConnect ? L <sup>2</sup><br>moreConnect ? L <sup>2</sup><br>owbrevux services de l'État en utilisant un<br>our ÉduConnect ! |

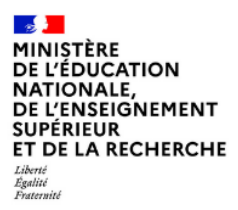

Mission du pilotage des examens Avril 2025

 → Si le représentant légal est connecté, il sélectionne le nom de l'enfant pour lequel la demande d'aménagement est faite

| lectionner l'enfant pour lequel vous | sollicitez une demande d'aménagements |  |
|--------------------------------------|---------------------------------------|--|
| and the second second                |                                       |  |
| and the second second second second  |                                       |  |
| AND DESCRIPTION OF                   | 100 V                                 |  |

Le candidat ou son représentant légal peut maintenant procéder à la saisie de la demande d'aménagement.

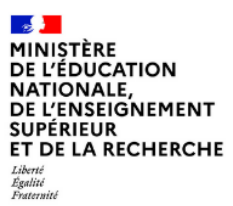

Mission du pilotage des examens Avril 2025

# 2. Saisie de la demande d'aménagements des épreuves

## 2.1 Saisie de la demande

J'accède à la saisie de la demande d'aménagements en cliquant sur le bouton accessible dans la barre de menu de l'application + NOUVELLE DEMANDE D'AMÉNAGEMENTS ou en cliquant sur le bouton

+ J'effectue une nouvelle demande d'aménagements des épreuves situé en dessous du tableau « dates

#### spécifiques »

| ACADEMIE INCLUSCOL                                                                                                    |                                                                                                    | + NOUVELLE DEMANDE D'AMÉNAGEMENTS                                                           |                                                                                                    | T CHRISTELLE SIMEUR                                                                                                    | X @                                                                                                    | 0- 🕪      |  |  |  |
|----------------------------------------------------------------------------------------------------|----------------------------------------------------------------------------------------------------|---------------------------------------------------------------------------------------------|----------------------------------------------------------------------------------------------------|----------------------------------------------------------------------------------------------------|----------------------------------------------------------------------------------------------------|-----------|--|--|--|
| AMÉNAGEMENTS DES ÉPREUVES DE L'EXAMEN                                                                                                    |                                                                                                    |                                                                                             |                                                                                                    |                                                                                                    |                                                                                                    |           |  |  |  |
| 🗎 DATES DE DEMANDE D'AMÉNAGEMENTS DES ÉPREUVES*                                                                                                    |                                                                                                    |                                                                                             |                                                                                                    |                                                                                                    |                                                                                                    | $\oslash$ |  |  |  |
| J'effectue ma demande d'aménagements des épreuves de l'examen du Vendredi 05 J<br>"Certains scamen peuvent avoir des dates spécifiques de demande d'aménagements                                                                                                    | J'effectue ma demande d'aménagements des épreuves de l'examen du Vendredi 05 Janvier 2024 - 00:00 au Jeudi 15 Août 2024 - 00:00<br>                                                                                          |                                                                                             |                                                                                                    |                                                                                                    |                                                                                                    |           |  |  |  |
| DATES SPÉCIFIQUES Veuillez retrouver ci-dessous les dates spécifiques de demande d'aménagements par examen                                                                                                    |                                                                                                    |                                                                                             |                                                                                                    |                                                                                                    |                                                                                                    |           |  |  |  |
| Examen                                                                                                    | Situation                                                                                                    | Type de candidat                                                                            | Date de Début                                                                                                    | Date de Fin                                                                                                    |                                                                                                    |           |  |  |  |
|                                                                                                    |                                                                                                    |                                                                                             |                                                                                                    |                                                                                                    | Ouvert / Ferm                                                                                                    | tée       |  |  |  |
| Baccalauréat général et technologique [BGT]                                                                                                    | Je suis en classe de 1ère                                                                                                    | Scolarisé                                                                                   | 15/02/2024 00:                                                                                                    | 00 15/06/2024 00:00                                                                                                    | Ouvert / Ferm                                                                                                    | iée       |  |  |  |
| Baccalauréat général et technologique [BGT]<br>Baccalauréat professionnel [BCP]                                                                                                    | Je suis en classe de 1ère<br>je me présente aux épreuves en première                                                                                                    | Scolarisé<br>Individuel                                                                     | 15/02/2024 00:                                                                                                    | 00 15/06/2024 00:00<br>00 15/06/2024 05:00                                                                                                    | Ouvert / Ferm                                                                                                    | iée       |  |  |  |
| Baccalauréat général et technologique [BGT]<br>Baccalauréat professionnel [BCP]<br>Brevet d'études professionnelles [BEP]                                                                                                    | Je suis en classe de 1ère<br>je me présente aux épreuves en première                                                                                                    | Scolarisé<br>Individuel                                                                     | 15/02/2024 00:<br>15/02/2024 00:<br>15/02/2024 00:                                                                                                    | 00         15/06/2024 00:00           00         15/06/2024 05:00           00         15/06/2024 05:00           00         15/06/2024 05:00                                                                                                    | Ouvert / Ferm                                                                                                    | iée       |  |  |  |
| Baccalauréat général et technologique [BGT]<br>Baccalauréat professionnelles [BEP]<br>Brevet d'études professionnelles [BEP]<br>Brevet di etchnicien [BT]                                                                                                    | Je suis en classe de 1ère<br>je me présente aux épreuves en première                                                                                                    | Scolarisé<br>Individuel                                                                     | 15/02/2024 00:<br>15/02/2024 00:<br>15/02/2024 00:<br>15/03/2024 15:                                                                                                 | 15/06/2024 00:00           00         15/06/2024 00:00           00         15/06/2024 05:00           00         15/06/2024 05:00           00         15/06/2024 15:00                                                                                                    | Ouvert / Ferm                                                                                                    | iée       |  |  |  |
| Baccalauréat général et technologique [BGT]<br>Baccalauréat professionnell (BCP)<br>Brevet d'études professionnelles (BEP)<br>Brevet de technicien (BT)<br>Certificat de formation générale (CFG)                                                                                                    | Je suis en classe de 1ère<br>je me présente aux épreuves en première<br>Je me présente aux épreuves de 3ème cette s                                                                                                    | Scolarisé<br>Individuel<br>ession Individuel                                                | 15/02/2024 00:<br>15/02/2024 00:<br>15/02/2024 00:<br>15/03/2024 15:<br>13/02/2024 15:                                                                               | Instant           000         15/06/2024 00:00           000         15/06/2024 05:00           000         15/06/2024 05:00           000         15/06/2024 15:00           000         13/03/2024 15:00                                                                                                    | Ouvert / Ferm                                                                                                    | iée       |  |  |  |
| Baccalauréat général et technologique [BGT]<br>Baccalauréat professionnelle [BCP]<br>Brevet d'études professionnelles [BEP]<br>Brevet de technicien [BT]<br>Certificat de formation générale [CFG]<br>Certificat de formation générale [CFG]                                                                                                    | Je suis en classe de 1ère<br>je me présente aux épreuves en première<br>Je me présente aux épreuves de 3ème cette s<br>Je suis en classe de 3ème                                                                             | Scolarisé<br>Individuel<br>ession Individuel<br>Scolarisé                                   | 15/02/2024 00:           15/02/2024 00:           15/02/2024 00:           15/02/2024 00:           15/03/2024 15:           13/02/2024 15:           01/01/2024 00: | 15/06/2024 00:00           15/06/2024 00:00           000         15/06/2024 00:00           000         15/06/2024 05:00           000         15/06/2024 15:00           000         13/03/2024 15:00           000         15/02/2024 00:00                                                                                                    | Ouvert / Ferm           Ø           Ø           < | iée       |  |  |  |
| Baccalauréat général et technologique [BGT]<br>Baccalauréat professionnel [BCP]<br>Brevet d'études professionnelles [BEP]<br>Brevet de technicien [BT]<br>Certificat de formation générale (CFG)<br>Certificat de formation générale (CFG)<br>Diplôme d'état d'éducateur technique spécialisé (DEETS)                                                                          | Je suis en classe de 1ère<br>je me présente aux épreuves en première<br>Je me présente aux épreuves de 3ème cette s<br>Je suis en classe de 3ème                                                                             | Scolarisé<br>Individuel<br>ession Individuel<br>Scolarisé                                   | 15/02/2024 00:<br>15/02/2024 00:<br>15/02/2024 00:<br>15/03/2024 15:<br>13/02/2024 15:<br>01/01/2024 00:<br>15/03/2024 00:                                           | 15/06/2024 00:00           15/06/2024 00:00           000         15/06/2024 00:00           000         15/06/2024 00:00           000         13/03/2024 15:00           000         13/03/2024 15:00           000         15/06/2024 00:00           000         15/06/2024 00:00                                                                                                    | Ouvert / Ferm                                                                                                    | lée       |  |  |  |
| Baccalauréat général et technologique [BGT]<br>Baccalauréat professionnel [BCP]<br>Brevet d'études professionnelles [BEP]<br>Brevet de technicien [BT]<br>Certificat de formation générale (CFG)<br>Certificat de formation générale (CFG)<br>Diplôme d'état d'éducateur technique spécialisé (DEETS]<br>Diplôme national du brevet [DNB]                                      | Je suis en classe de 1ère<br>je me présente aux épreuves en première<br>Je me présente aux épreuves de 3ème cette s<br>Je suis en classe de 3ème<br>Je me présente aux épreuves de 3ème cette s                              | Scolarisé<br>Individuel<br>ession Individuel<br>Scolarisé<br>ession Individuel              | 15/02/2024 00:<br>15/02/2024 00:<br>15/02/2024 00:<br>15/03/2024 15:<br>13/02/2024 15:<br>01/01/2024 00:<br>15/03/2024 00:<br>13/02/2024 15:                         | 2006/2022         00:00           15/06/2022         00:00           00         15/06/2024         05:00           00         15/06/2024         05:00           00         15/06/2024         15:00           00         15/02/2024         15:00           00         15/02/2024         00:00           00         15/06/2024         00:00           00         15/06/2024         05:00           00         15/06/2024         05:00           00         15/06/2024         05:00           00         15/06/2024         15:00 | Ouvert / Ferm                                                                                                    | iée       |  |  |  |
| Baccalauréat gróferal et technologique [BGT]<br>Baccalauréat professionnel [BCP]<br>Brevet ét deute professionnelles [BEP]<br>Brevet de technicien [BT]<br>Certificat de formation générale [CFG]<br>Certificat de formation générale [CFG]<br>Diplôme d'état d'éducateur technique spécialisé [DEETS]<br>Diplôme national du brevet [DNB]<br>Diplôme national du brevet [DNB] | Je suis en classe de 1ère<br>je me présente aux épreuves en première<br>Je me présente aux épreuves de 3ème cette s<br>Je suis en classe de 3ème<br>Je me présente aux épreuves de 3ème cette s<br>Je suis en classe de 3ème | Scolarisé<br>Individuel<br>ession Individuel<br>Scolarisé<br>ession Individuel<br>Scolarisé | 15/02/2024 00:<br>15/02/2024 00:<br>15/02/2024 00:<br>15/03/2024 15:<br>13/02/2024 15:<br>01/01/2024 00:<br>15/03/2024 00:<br>13/02/2024 15:<br>01/01/2024 00:       | 15/06/2024 00:00           15/06/2024 00:00           00         15/06/2024 05:00           00         15/06/2024 05:00           00         15/06/2024 05:00           00         15/06/2024 15:00           00         15/02/2024 15:00           00         15/02/2024 05:00           00         15/02/2024 05:00           00         15/02/2024 05:00           00         15/02/2024 05:00           00         15/04/2024 05:00           00         15/04/2024 05:00                                                          | Ouvert / Ferm           Ø           Ø           < | iée       |  |  |  |

→ Sélectionner l'examen pour lequel je sollicite un aménagement d'épreuve.

+ l'effectue une nou

|              | INCLUSCOL                       | + DEMANDE D'AMÉNAGEMENTS | - HISTORIQUE | 2 12 | X @          | 0 - G                |
|--------------|---------------------------------|--------------------------|--------------|------|--------------|----------------------|
| MAND         | E D'AMENAGEME                   | NTS DES EPREUVES         |              |      | Accueil / de | mande d'aménagement: |
| S EXAME      | N                               |                          |              | ^    |              |                      |
| Examen* :    |                                 |                          |              |      |              |                      |
| Sélectionn   | er un examen                    |                          |              |      |              |                      |
| Baccalauré   | at général et technologique [BG | ŋ                        |              | *    |              |                      |
| Baccalauré   | at professionnel [BCP]          |                          |              |      |              |                      |
| Brevet d'ini | itiation aéronautique [BIA]     |                          |              |      |              |                      |
| Brevet de t  | technicien [BT]                 |                          |              |      |              |                      |
| Brevet de t  | technicien supérieur [BTS]      |                          |              |      |              |                      |
| Rrevet des   | métiers d'art IRMA1             |                          |              | *    |              |                      |

→ Préciser l'épreuve à laquelle le candidat se présente si l'examen l'exige.

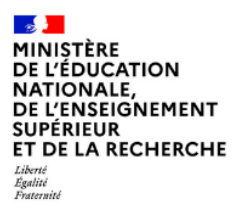

Mission du pilotage des examens Avril 2025

→ La session s'affiche à côté des épreuves proposées.

Exemple pour le BGT :

#### DEMANDE D'AMÉNAGEMENTS DES ÉPREUVES

| • Ce formulaire de demande d'aménagements des épreuves de l'examen Baccalauréat général et technologique [BGT] est à compléter par le candidat ou, s'il est mineur, par l'un de ses représentants légaux. |   |
|----------------------------------------------------------------------------------------------------|---|
| rær examen                                                                                                    | ^ |
| Examen * :                                                                                                    |   |
| Baccalauréat général et technologique [BGT]                                                                                                    | * |
| Voie * :                                                                                                    |   |
| Je me présente aux épreuves de 1ère (Sessions : 2025 - 2026)     Voie générale     Voie denérale                                                                                                    |   |
| Vole (echnologique     Je me présente aux épreuves de terminale (Session : 2025)     Je m'inscris aux épreuves anticipées l'année prochaine (Sessions : 2026 - 2027)                                      |   |

# ➔ Répondre à la question à propos des aménagements sur le temps scolaire, en choisissant si je dispose ou non d'aménagements sur le temps scolaire

| AMENAGEMENTS SUR LE TEMPS SCOLAIRE                      | ^ |
|---------------------------------------------------------|---|
| ○ Je ne dispose pas d'aménagement sur le temps scolaire |   |
| ○ Je dispose d'aménagements sur le temps scolaire       |   |

#### 2.2 Le candidat ne dispose pas d'aménagement sur le temps scolaire (procédure complète)

Je ne dispose pas d'aménagement sur le temps scolaire

→ Je vérifie les informations d'identité « candidat », me concernant

| INCLUSCOL                                            | + DEMANDE D'AMÉNAGEMENTS                  |   | ** 💼 X 👁 📴 📴                                                      |
|------------------------------------------------------|-------------------------------------------|---|-------------------------------------------------------------------|
| IDENTITE (* champ obligatoire)                       |                                           | ^ |                                                                   |
| -                                                    |                                           |   | Table des matières                                                |
| Candidat                                             |                                           |   | 🕿 Examen                                                          |
| Nom de famille" :                                    | Nom d'usage :                             |   | 🛤 Identité                                                        |
| BAMOUNI                                              | Veuillez saisir votre nom d'usage         |   | ▶ Représentant légal                                              |
| Prénom(s)* :                                         | Date de naissance* :                      |   | Etablissement                                                     |
| Pascal                                               | jj/mm/aaaa                                |   | O Aménagements sollicités                                         |
| Sava -                                               |                                           |   | ► tomps ou espace                                                 |
| OF OM                                                |                                           |   | aménagements techniques                                           |
|                                                      |                                           |   | <ul> <li>aides humaines</li> </ul>                                |
| Adresse electronique" :                              | Telephone" :                              |   | <ul> <li>adaptations et dispenses</li> </ul>                      |
| pascal.bamouni@education.gouv.fr                     | Veuillez saisir votre numéro de téléphone |   | <ul> <li>étalement d'épreuves ou conservation de notes</li> </ul> |
| Adresse* :                                           |                                           |   |                                                                   |
| Veuillez salsir votre adresse postale                |                                           |   |                                                                   |
|                                                      |                                           |   |                                                                   |
| Adresse ligne 2                                      |                                           |   |                                                                   |
|                                                      |                                           |   |                                                                   |
| Adresse ligne 3                                      |                                           |   |                                                                   |
|                                                      |                                           |   |                                                                   |
| Adresse ligne 4                                      |                                           |   |                                                                   |
| Code postal et commune :                             | Pays* :                                   |   |                                                                   |
| Veuillez saisir votre commune ou votre code postal Q | Veuillez saisir le pays                   |   | 0                                                                 |

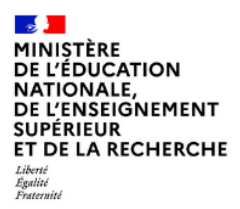

Mission du pilotage des examens Avril 2025

→ Pour les candidats mineurs, renseigner les informations du « représentant légal »

| eprésentant légal (si candidat mineur) |    |                                                    |  |  |
|----------------------------------------|----|----------------------------------------------------|--|--|
| Nom de famille :                       |    | Prénom(s) :                                        |  |  |
| /euillez saisir votre nom de famille   |    | Veuillez saisir votre prénom                       |  |  |
| Iresse électronique :                  |    | Téléphone :                                        |  |  |
| Adresse électronique                   |    | Téléphone                                          |  |  |
| Adresse (si différent):                |    |                                                    |  |  |
| Adresse                                |    |                                                    |  |  |
| Adresse ligne 2                        |    |                                                    |  |  |
| Adresse ligne 3                        |    |                                                    |  |  |
| Adresse ligne 4                        |    |                                                    |  |  |
| Pays :                                 |    | Code postal et commune :                           |  |  |
| /euillez saisir votre pays             | 0, | Veuillez saisir votre code postal et votre commune |  |  |

→ Renseigner la classe de l'élève (obligatoire)

| Établissement                |         |  |  |  |  |  |
|------------------------------|---------|--|--|--|--|--|
| Classe * :                   | lasse*: |  |  |  |  |  |
| Veuillez saisir votre classe |         |  |  |  |  |  |
|                              |         |  |  |  |  |  |

 Sélectionner les aménagements souhaités, puis cliquer sur le bouton la demande

pour soumettre

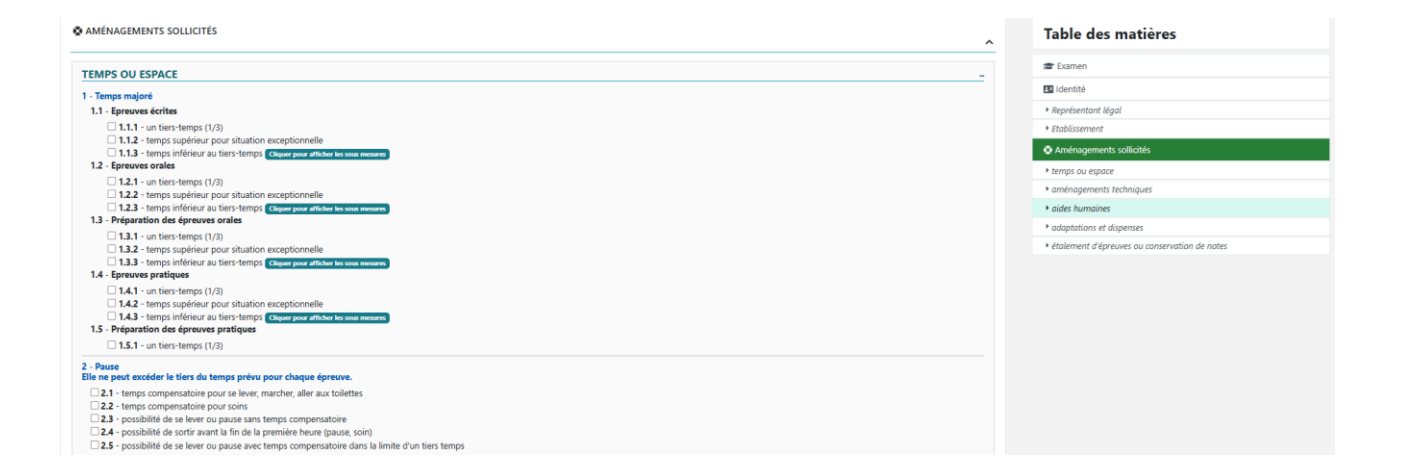

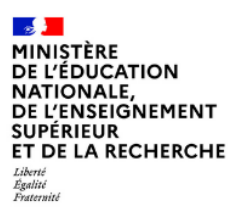

Mission du pilotage des examens Avril 2025

➔ Un pop-up s'affiche indiquant qu'à la première validation la demande est enregistrée à l'état « En cours de création » et qu'il faut aller jusqu'à la validation du récapitulatif de la demande pour qu'elle passe à l'état « Demande créée ».

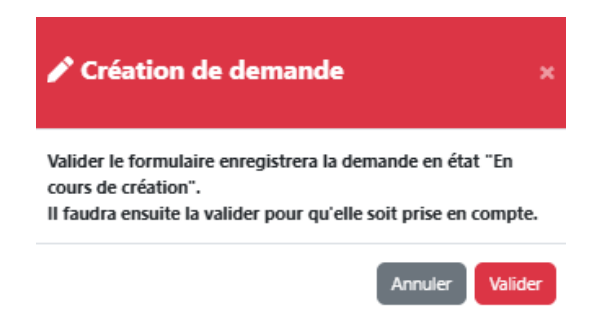

 Si vous validez la demande à cette étape sans aller plus loin vous pourrez déjà voir votre demande « En cours de création » dans votre « Historique ».

| MES DEMANDES D'AMÉNAG                            | EMENTS EFFECTUÉES                     |                           |                            |                              |       |     |   |
|--------------------------------------------------|---------------------------------------|---------------------------|----------------------------|------------------------------|-------|-----|---|
| Recherche par date, examen, série, spécialité ou | statut                                |                           |                            |                              |       |     | ٩ |
| Afficher 10 ¢ campagnes                          |                                       |                           |                            |                              |       |     |   |
| Date demande                                     | Examen                                | Serie / Spécialité        | Aménagements<br>sollicités | statut 🔶                     | Actic | ons | 8 |
| 23/09/2024 à 12:00                               | Certificat d'aptitude professionnelle | Accessoiriste réalisateur | 1                          | Demande en cours de création | ۹ 🖪   | / 🗊 | 2 |

➔ Vous pourrez la compléter et la valider à tout moment pour qu'elle passe à l'état « Demande créée » et qu'elle puisse ainsi être traitée par le médecin.

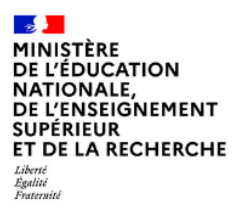

Mission du pilotage des examens Avril 2025

→ Après la première validation l'écran des « pièces justificatives » s'affiche :

| AJOUT DES PIÈCES JUSTIFICATIVES                                                                                                    |                                                                                                    |                                                                                                |
|----------------------------------------------------------------------------------------------------|----------------------------------------------------------------------------------------------------|------------------------------------------------------------------------------------------------|
| O Tous les documents déposés doivent être aux formats PDF. Chaque document ne doit pas dépas                                                                                                    | sser 10 Mo.                                                                                         |                                                                                                |
|                                                                                                    |                                                                                                    |                                                                                                |
| Pièce(s) médicale(s)                                                                                                    |                                                                                                    |                                                                                                |
| Merci de joindre à votre demande d'aménagements tous les bilans ou les documents (dont les plus récents)<br>que vous avez fournis en appui de votre demande.                                                                                                    | à caractère médical ou paramédical justifiant des troubles ou difficultés de votre enfant, utiles à | l'étude du dossier par le médecin désigné par la CDAPH. L'avis du médecin reposera sur les     |
| Tous les documents téléversés sont protégés et accessibles uniquement par le médecin.                                                                                                    |                                                                                                    |                                                                                                |
|                                                                                                    |                                                                                                    |                                                                                                |
| Compte-rendu de consultation ou d'hospitalisation. Attention inutile<br>de transmettre un certificat sur lequel seu le diagnostic est noté. Les                                                                                                    | Bilan orthophonique initial (obligatoire en cas de trouble des apprentissages)                      | Bilan(s) orthophonique(s) de renouvellement (obligatoire en cas<br>trouble des apprentissages) |
|                                                                                                    |                                                                                                    |                                                                                                |
| •                                                                                                    |                                                                                                    | •                                                                                              |
| ыла стублютарие                                                                                                    | bian psychomourcite                                                                                 | bian orthopoque                                                                                |
| Image: A start of the start of the start | È                                                                                                   | 1                                                                                              |
| Bilan neuropsychologique                                                                                                    | Tests psychométriques                                                                               | Autres bilans médicaux ou para médicaux                                                        |
| Fournir également si disponible :                                                                                                    |                                                                                                    |                                                                                                |
|                                                                                                    | Grille d'impact der traubler our la vie oustidienne                                                 |                                                                                                |
|                                                                                                    |                                                                                                    |                                                                                                |
|                                                                                                    |                                                                                                    |                                                                                                |
| J'atteste que les pièces justificatives ajoutées correspondent à mes besoins et ont été dép                                                                                                    | posées dans les catégories correspondantes.                                                         |                                                                                                |

- → Il est demandé au candidat de joindre tous les bilans ou les documents à caractère médical ou paramédical justifiant de ses troubles ou difficultés, utiles à l'étude du dossier par le médecin.
- → Tous les documents téléversés sont protégés et accessibles uniquement par le médecin.
- → Important : Tous les documents déposés doivent être aux formats PDF. Chaque document ne doit pas dépasser 10 Mo.
- → Ci-dessous la liste indicative de documents justificatifs médicaux à transmettre (minimum 1) :
  - Compte-rendu de consultation ou d'hospitalisation. Attention inutile de transmettre un certificat sur lequel seul le diagnostic est noté. Les répercussions des difficultés doivent être exposées.
  - o Bilan orthophonique initial (obligatoire en cas de trouble des apprentissages)
  - Bilan(s) orthophonique(s) de renouvellement (obligatoire en cas de trouble des apprentissages)
  - Bilan ergothérapie
  - o Bilan psychomotricité

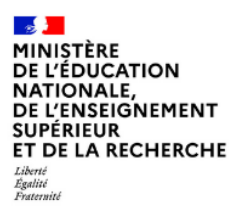

Mission du pilotage des examens Avril 2025

- Bilan orthoptique
- o Bilan neuropsychologique
- o Tests psychométriques
- Autres bilans médicaux ou para médicaux
- A fournir également si disponible la A fournir également si disponible la « Grille d'impact résiduel en l'état actuel des soins complétée par le professionnel »

# Particularités pour les <u>candidats individuels rattachés à un CNED ou à un établissement</u> <u>hors contrat</u> : Des pièces pédagogiques sont également demandées à ces candidats :

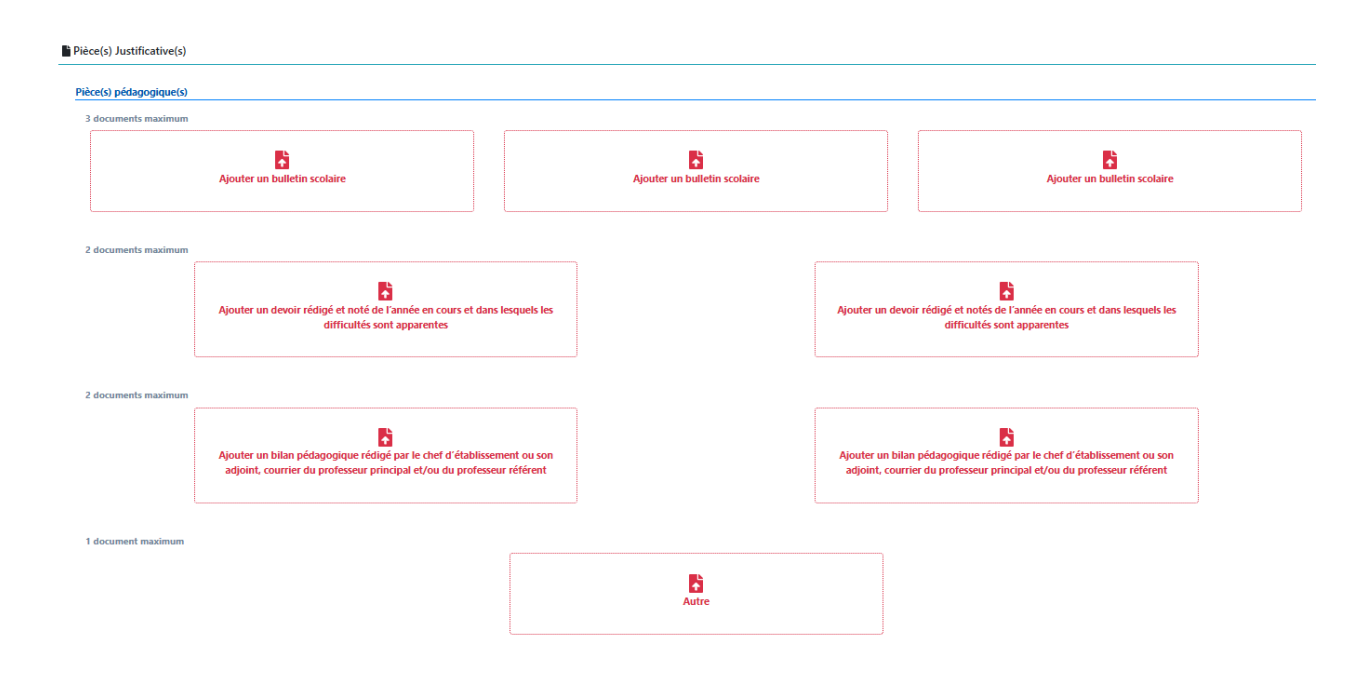

- → Ci-dessous la liste indicative de documents justificatifs pédagogiques à transmettre pour les candidats scolarisés dans un CNED ou un établissement hors contrat :
  - Bulletins scolaires (3 documents maximum)
  - Devoir rédigé et noté de l'année en cours et dans lesquels les difficultés sont apparentes (2 documents maximum)
  - Bilan pédagogique rédigé par le chef d'établissement ou son adjoint, courrier du professeur principal et/ou du professeur référent
  - o Autre

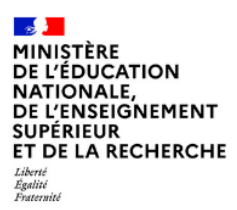

Mission du pilotage des examens Avril 2025

→ Un clic sur la case concernée permet de rechercher la pièce justificative dans votre navigateur :

| 🧿 Ouvrir                                                                            |            |                                         |                  |                  |          |  |
|-------------------------------------------------------------------------------------|------------|-----------------------------------------|------------------|------------------|----------|--|
| $\leftarrow$ $\rightarrow$ $\checkmark$ $\uparrow$ $\square$ $\rightarrow$ CePC $:$ | - Bureau → | pdf                                     |                  |                  |          |  |
| Organiser 🔻 Nouveau dossi                                                           | er         |                                         |                  |                  |          |  |
|                                                                                     |            | Nom                                     | Modifié le       | Туре             | Taille   |  |
| Accès rapide                                                                        |            | 🚾 CR_CONSULTATION_22122023.pdf          | 15/03/2024 10:25 | Microsoft Edge P | 5 926 Ko |  |
| Bureau                                                                              | Я          | CR_HOSPITALISATION_02112022.pdf         | 15/03/2024 10:25 | Microsoft Edge P | 5 926 Ko |  |
| Téléchargements                                                                     | *          | 📴 Bilan_orthophonique_15022023.pdf      | 07/10/2020 12:13 | Microsoft Edge P | 4 267 Ko |  |
| Documents                                                                           | 1          | 📴 Bilan_orthophonique_renouvellement_15 | 20/11/2024 15:08 | Microsoft Edge P | 4 124 Ko |  |
| 📰 Images                                                                            | 1          | 🧰 Bilan_Ergotherapie_15022022.pdf       | 09/09/2024 09:42 | Microsoft Edge P | 3 507 Ko |  |
|                                                                                     | *          | 📴 Bilan_neuropsychologique_09102023.pdf | 16/04/2024 10:35 | Microsoft Edge P | 2 230 Ko |  |
|                                                                                     | *          | 📴 Bilan_orthoptique_12042022.pdf        | 12/04/2024 09:44 | Microsoft Edge P | 2 230 Ko |  |
| -3 61                                                                               |            | Bilan_psychomotricite_nom_10122023.pdf  | 11/04/2024 11:14 | Microsoft Edge P | 2 230 Ko |  |
| <b>3</b> 0.1                                                                        | 74         |                                         | 02/05/2024 12:20 | Missier Care D   | 1 007 V- |  |

→ Lorsqu'un fichier est téléversé et qu'il est correct, son nom s'affiche en vert dans le cadre concerné et un bouton « Retirer » apparaît en dessous en cas de besoin :

| Merci de joindre à votre demande d'aménagements tous les bilans ou les documents (dont les p<br>que vous avez fournis en appui de votre demande.<br>Tous les documents téléversés sont protégés et accessibles uniquement par le médecin. | lus récents) à caractère médical ou paramédical justifiant des troubles ou difficultés de votre enfant, utiles à | étude du dossier par le médecin désigné par la CDAPH. L'avis du médecin reposera sur les documen |
|----------------------------------------------------------------------------------------------------|----------------------------------------------------------------------------------------------------|--------------------------------------------------------------------------------------------------|
| Liste indicative de documents à transmettre (minimum 1) :                                                                                                    |                                                                                                    |                                                                                                  |
| CR_CONSULTATION_22122023.pdf                                                                                                    | Bilan orthophonique initial (obligatoire en cas de trouble des apprentissages)                                   | Bilan(s) orthophonique(s) de renouvellement (obligatoire en cas de trouble des apprentissages)   |
| Di Retirer                                                                                                    | )                                                                                                    |                                                                                                  |
| <b>Bilan ergothérapie</b>                                                                                                    | Bilan psychomotricité                                                                                            | Bilan orthoptique                                                                                |
| Bilan neuropsychologique                                                                                                    | Tests psychométriques                                                                                            | Autres bilans médicaux ou para médicaux                                                          |
| umir également si disponible :                                                                                                    |                                                                                                    |                                                                                                  |
|                                                                                                    | Grille d'impact des troubles sur la vie quotidienne                                                              |                                                                                                  |

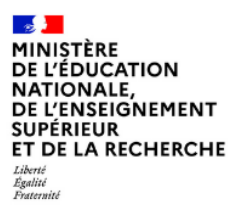

Mission du pilotage des examens Avril 2025

→ Lorsqu'un fichier est téléversé et qu'il n'est pas correct son nom apparaît ainsi que le message correspondant à l'erreur du fichier :

| Pièce(s) médicale(s)                                                                                                    |                                                                                                    |                                                                                                    |
|----------------------------------------------------------------------------------------------------|----------------------------------------------------------------------------------------------------|----------------------------------------------------------------------------------------------------|
| Merci de joindre à votre demande d'aménagements tous les bilans ou<br>dossier par le médecin désigné par la CDAPH. L'avis du médecin repose<br>Tous les documents téléversés sont protégés et accessibles uniquemen | les documents (dont les plus récents) à caractère médical ou paramédical ju<br>ra sur les documents que vous avez fournis en appui de votre demande.<br>t par le médecin. | stifiant des troubles ou difficultés de votre enfant, utiles à l'étude du                            |
| Liste indicative de documents à transmettre (minimum 1) :                                                                                                    |                                                                                                    |                                                                                                    |
| CR_CONSULTATION_22122023.pdf                                                                                                    | Bilan orthophonique initial (obligatoire en<br>cas de trouble des apprentissages)                                                                                         | Bilan(s) orthophonique(s) de<br>renouvellement (obligatoire en cas de<br>trouble des apprentissages) |
| Retirer                                                                                                    |                                                                                                    |                                                                                                    |
| Bilan ergothérapie                                                                                                    | Bilan_trop_gros.pdf<br>Le fichier est trop volumineux : 10 Mo max.                                                                                                    | Bilan_orthoptique_12032020.docx<br>L'extension .docx n'est pas autorisée.                            |
| Bilan neuropsychologique                                                                                                    | Tests psychométriques                                                                                                    | Autres bilans médicaux ou para médicaux                                                              |

➔ Si une validation est effectuée à ce niveau-là, le message d'erreur s'affiche à nouveau mais vous revenez à la situation initiale et pouvez valider sans les fichiers erronés.

| INCLUSCOL            |                                                                                                    |                                                                                                    | + NOWVELLE COMMANDO O AMÉRIAGEMENTE CHOISTORDOLE                                                 |
|----------------------|----------------------------------------------------------------------------------------------------|----------------------------------------------------------------------------------------------------|--------------------------------------------------------------------------------------------------|
| PIÈCES JUSTIFICATIVE |                                                                                                    |                                                                                                    |                                                                                                  |
|                      | Le Schier Blan, trop, groupelf est trop-volumineux : 10 Mo I                                                                                                    |                                                                                                    |                                                                                                  |
|                      | AJOUT DES PIÈCES JUSTIFICATIVES                                                                                                    |                                                                                                    |                                                                                                  |
|                      | Tous les documents déposés doivent être aux formats PDF. Chaque document ne doit pas déposser 10 Ma.                                                                                                    |                                                                                                    |                                                                                                  |
|                      |                                                                                                    |                                                                                                    |                                                                                                  |
|                      | Picce(q) mddicale(q)<br>Med nj pinch a lutin demands d'antingements ten tes them an la demands (that he plan shares) à canaties médical ou pro<br>Tous la inducentes tribiterais and postagie et acandidae originament par la midada.<br>Une lutin la demands à socientes postement par la demand (). | endelse) jastilant das tradidas au efficientas da vatas antoni, sõlmi k 196ade da dasske par la mõdaste didejari par la CDAPA, Esch da mõdaste | spears or its desenants que vois and harris es appel de votre dermolo.                           |
|                      | CR. COMBULTATION 32132023.pdf                                                                                                    | Bilar erhophonique initial (shligatoire en cas de touzkle des apprentiseagen)                                                                  | Bilanci); erthophenique(;) de renconsiliennes (jalógatuire en cas de trouble des apprentinusges) |
|                      | a Rotiver                                                                                                    |                                                                                                    |                                                                                                  |
|                      | E<br>Eller orgethicogie                                                                                                    | E Elsa puptorchicita                                                                                                    | Biller arthopispa                                                                                |
|                      | Ban morrygebologique                                                                                                    | Trate produced bidgers                                                                                                    | Autres biless médicase                                                                           |
|                      | Fournir tigdement si disponible :                                                                                                    |                                                                                                    |                                                                                                  |
|                      |                                                                                                    | Grife d'impact des troubles sur la vie quetifienne                                                                                             |                                                                                                  |
|                      | 8 / attente que les pièces justificatives ajoutées correspondent à mes besoire et ont été déposées dans les catégo                                                                                                    | ries correspondantes.                                                                                                    |                                                                                                  |
|                      | Coniger                                                                                                    |                                                                                                    | Valder im pièces justificatives                                                                  |

➔ Pour valider l'ajout des pièces justificatives il faut que la case "J'atteste que les pièces justificatives ajoutées correspondent à mes besoins et ont été déposées dans les catégories correspondantes" soit cochée obligatoirement.

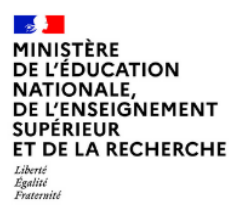

Mission du pilotage des examens Avril 2025

➔ Après la validation des pièces justificatives, un récapitulatif de la demande s'affiche et indique également le nom des documents téléversés :

| n Examen                                                                                                   |       |         |  |
|----------------------------------------------------------------------------------------------------|-------|---------|--|
| Examen : Baccalaureat general et technologique                                                             |       |         |  |
| Station (2026) 2027                                                                                        |       |         |  |
| Design redeo Eder                                                                                          |       |         |  |
| Nom de familie :                                                                                           |       |         |  |
| Prénom(s) :                                                                                                |       |         |  |
| Date de naissance : 10/05/2005                                                                             |       |         |  |
| Sexe : F                                                                                                   |       |         |  |
| Numéro du candidat : 54122112588                                                                           |       |         |  |
| Adresse mail :                                                                                             |       |         |  |
| Téléphone : 0699999999                                                                                     |       |         |  |
| Adresse : 2 rue principale - 39160 SAINT-AMOUR - FRANCE                                                    |       |         |  |
| Représentant légal                                                                                         |       |         |  |
| Nom :                                                                                                    |       |         |  |
| Prenom :                                                                                                   |       |         |  |
| Classe Seconde 2                                                                                           |       |         |  |
| Ann and a state manager                                                                                    |       |         |  |
| Adresse : RUE DU RENDEZ VOUS HT DES PLACES -                                                               | Tél : | Email : |  |
| Aménagements sollicités                                                                                    |       |         |  |
| TEMPS OU ESPACE                                                                                            |       |         |  |
| Temps majoré                                                                                               |       |         |  |
| Epreuves écrites                                                                                           |       |         |  |
| ☑ un tiers-temps (1/3)                                                                                     |       |         |  |
| Pièces Justificatives                                                                                      |       |         |  |
| Pièce(s) médicale(s)                                                                                       |       |         |  |
| Bilan orthophonique de renouvellement - Bilan_orthophonique_renouvellement_15062024.pdf 🥝                  |       |         |  |
| Nombre d'aménagements d'examen sollicités : 1                                                              |       |         |  |
| ☐ J'atteste que cette demande d'aménagements d'examen est faite par mes soins et en pleine responsabilité. |       |         |  |
|                                                                                                    |       |         |  |

→ Pour valider ma demande, je dois :

- Vérifier les informations saisies et les corriger le cas échéant
- Cocher la case d'attestation de saisie correcte
- Cliquer sur le bouton « Valider »

| Nombre d'aménagements d'examen sollicités (nombre d'aménagements cochés) : | ne responsabilité. | $\hat{\nabla}$ |  |
|----------------------------------------------------------------------------|--------------------|----------------|--|
| Corriger                                                                   |                    | Valider        |  |

La demande passe à l'état « Demande créée »

#### Important :

- Il faut aller jusqu'à cette étape pour que le chef d'établissement puisse valider votre demande.
- Si la demande est à l'état « En cours de création », le titre du récapitulatif sera "MA DEMANDE D'AMÉNAGEMENTS DES ÉPREUVES DE L'EXAMEN EN COURS DE CRÉATION"

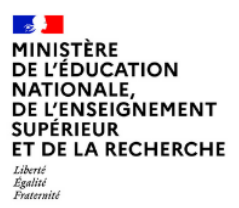

Mission du pilotage des examens Avril 2025

#### 2.3 Le candidat dispose d'aménagements sur le temps scolaire

Je dispose d'aménagements sur le temps scolaire :

→ Préciser lesquels sont mis en place en cochant la case correspondante (PPS, PAI ou PAP).

<u>Remarque</u> : Un candidat ne peut pas cumuler les trois. Il ne peut pas avoir un PAP et un PPS. Il peut avoir un PAP et un PAI, ou un PPS et un PAI.

 Préciser si mes aménagements correspondent à mes besoins en matière d'examen, en cochant la case correspondante

# 2.3.1 Les aménagements de scolarité correspondent à mes besoins en matière d'examen (procédure simplifiée)

| ou ma situation m'amène à demander d'autres aménagements |
|----------------------------------------------------------|
|                                                          |
|                                                          |
| -                                                        |

Mes aménagements de scolarité correspondent à mes besoins en matière d'examen.

→ Je vérifie les informations d'identité « candidat » me concernant.

|                                                    | + DEMANDE D'AMÉNAGEMENTS 🗅 HISTORIQUE     | ₫.  | ··· 🕿 X @ @• 0•                                                   |
|----------------------------------------------------|-------------------------------------------|-----|-------------------------------------------------------------------|
| IDENTITE (* champ obligatoire)                     |                                           | ^   |                                                                   |
|                                                    |                                           |     | Table des matières                                                |
|                                                    |                                           | - 1 | 🖝 Examen                                                          |
| Nom de familie" :                                  | Nom d'usage :                             |     | as Identité                                                       |
| BAMOUNI                                            | Veuillez saisir votre nom d'usage         |     | Représentant légal                                                |
| Prénom(s)* :                                       | Date de naissance* :                      |     | ► Etablissement                                                   |
| Pascal                                             | jj/mm/aasa                                | -   | O Aménagements sollicités                                         |
| Seve ·                                             |                                           |     | temps ou espace                                                   |
| Seve .                                             |                                           |     | ▶ aménagements techniques                                         |
| OF OM                                              |                                           |     | ▶ aides humaines                                                  |
| Adresse électronique* :                            | Téléphone" :                              |     | <ul> <li>adaptations et dispenses</li> </ul>                      |
| pascal.bamouni@education.gouv.fr                   | Veuillez saisir votre numéro de téléphone |     | <ul> <li>étalement d'épreuves ou conservation de notes</li> </ul> |
| Adresse" :                                         |                                           |     |                                                                   |
| Veuillez saisir votre adresse postale              |                                           |     |                                                                   |
| Adresse ligne 2                                    |                                           |     |                                                                   |
| Adresse ligne 3                                    |                                           |     |                                                                   |
| Adresse ligne 4                                    |                                           |     |                                                                   |
| Code postal et commune :                           | Pays* :                                   |     |                                                                   |
| Veuillez salsir votre commune ou votre code postal | Q. Veuillez saisir le pays                | Q,  | 0                                                                 |

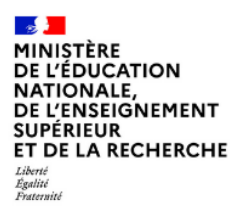

→ Pour les candidats mineurs, renseigner les informations du « représentant légal »

| INCLUSCOL                                                          |    | + DEMANDE D'AMÉNAGEMENTS                                     | STORIQUE | 2 | <b>*</b>                              | ×          | ⊛ <mark>0</mark> - | 64    |
|--------------------------------------------------------------------|----|--------------------------------------------------------------|----------|---|---------------------------------------|------------|--------------------|-------|
| Représentant légal (si candidat mineur)                            |    | venines autor ne puga                                        | ~        |   | Table des mati                        | òres       |                    |       |
| Nom de famille :                                                   |    | Prénom :                                                     |          |   | 😰 Examen                              |            |                    |       |
| Veuillez saisir le nom de famille du représentant légal            |    | Veuillez saisir le prénom du représentant légal              |          |   | EE Identité                           |            |                    |       |
| Adresse électronique :                                             |    | Téléphone :                                                  |          |   | <ul> <li>Représentant léga</li> </ul> | r          |                    |       |
| Veuillez saisir l'adresse électronique du représentant légal       |    | Veuillez saisir le numéro de téléphone du représentant légal |          |   | ▶ Etablissement                       |            |                    |       |
| Adresse (si différent) :                                           |    |                                                              |          |   | Aménagements :                        | ollicités  |                    |       |
| Veuillez saisir l'adresse postal du représentant légal             |    |                                                              |          |   | <ul> <li>temps ou espace</li> </ul>   | abalausa   |                    |       |
| Advence Rene 2                                                     |    |                                                              |          |   | <ul> <li>aides humaines</li> </ul>    | unnques    |                    |       |
| Adresse ligne 2                                                    |    |                                                              |          |   | adaptations et dis                    | penses     |                    |       |
| Adresse ligne 3                                                    |    |                                                              |          |   | étalement d'épreu                     | ves ou con | servation de r     | notes |
| Adresse ligne 4                                                    |    |                                                              |          |   |                                       |            |                    |       |
| Code postal et commune :                                           |    | Pays :                                                       |          |   |                                       |            |                    |       |
| Veuillez saisir la commune ou le code postal du représentant légal | 2, | Veuillez saisir le pays                                      | Q,       |   |                                       |            |                    |       |
| Etablissement                                                      |    |                                                              |          |   |                                       |            |                    |       |
| Classe :                                                           |    |                                                              |          |   |                                       |            |                    |       |
| Veuillez saisir votre classe                                       |    |                                                              |          |   |                                       |            |                    |       |
|                                                                    |    |                                                              |          |   |                                       |            |                    |       |

- → Il est possible de renseigner un numéro à l'étranger.
- Un message m'informe qu'il s'agit d'une procédure simplifiée et que je serai contacté par mon chef d'établissement pour valider mes aménagements de scolarité dont je souhaite disposer pour l'examen.

| é par un personnel de votre établissement afin d'arrêter la liste des aménagements | s dont vous                                                                       |
|------------------------------------------------------------------------------------|-----------------------------------------------------------------------------------|
|                                                                                    |                                                                                   |
|                                                                                    |                                                                                   |
|                                                                                    |                                                                                   |
|                                                                                    |                                                                                   |
| $\hat{\Delta}$                                                                     |                                                                                   |
| e                                                                                  | É par un personnel de votre établissement afin d'arrêter la liste des aménagement |

**<u>Remarque</u>**: pour les demandes en procédure simplifiée, il n'y a pas de pièce justificative à fournir.

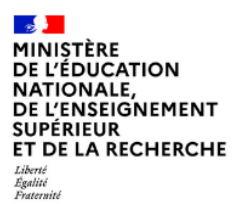

Mission du pilotage des examens Avril 2025

# 2.3.2 Les aménagements de scolarité ne correspondent pas à mes besoins en matière d'examen (procédure complète)

Mes aménagements de scolarité ne correspondent pas à mes besoins en matière d'examen.

| AMÉNAGEMENTS SUR LE TEMPS SCOLAIRE*                                                                                                    | ^ |
|----------------------------------------------------------------------------------------------------|---|
| Je ne dispose pas d'aménagement sur le temps scolaire                                                                                                    |   |
| O Je dispose d'aménagements sur le temps scolaire                                                                                                    |   |
| Aménagements mis en place                                                                                                    |   |
| PPS - (Projet Personnalisé de Scolarisation)                                                                                                    |   |
| PAI - (Projet d'Accueil Individualisé)                                                                                                    |   |
| Mes aménagements de scolarité correspondent à mes besoins en matière d'examen                                                                                                    |   |
| O Mes aménagements de scolarité ne correspondent pas entièrement à mes besoins d'aménagements en matière d'examen ou ma situation m'amène à demander d'autres aménagements                                                              |   |
| PAP - (Plan d'Accompagnement Personnalisé)                                                                                                    |   |
| • Vous pourrez consulter les aménagements salsis par le chef d'établissement qui correspondent bien à votre PAP/PAI/PPS. Ces informations seront disponibles dans le détail de votre demande, après salsie par le chef d'établissement. |   |

→ Je vérifie les informations d'identité « candidat » me concernant.

| E INCLUSCOL                                                                                                    |     | + DEMANDE D'AMÉNAGEMENTS                  | - HISTORIQUE | ₫. | ** 💼                                   | ×          | ۰ <b>و</b>    | •     |
|----------------------------------------------------------------------------------------------------|-----|-------------------------------------------|--------------|----|----------------------------------------|------------|---------------|-------|
| IDENTITE (* champ obligatoire)                                                                                                    |     |                                           |              | ^  |                                        |            |               |       |
|                                                                                                    |     |                                           |              |    | Table des matières                     |            |               |       |
| Candidat Candidat                                                                                                    |     |                                           |              |    | 📾 Examen                               |            |               |       |
| Nom de famille" :                                                                                                    |     | Nom d'usage :                             |              |    | E Identité                             |            |               |       |
| BAMOUNI                                                                                                    |     | Veuillez saisir votre nom d'usage         |              |    | ▶ Représentant léga                    |            |               |       |
| Prénom(s)* :                                                                                                    |     | Date de naissance* :                      |              |    | ▶ Etablissement                        |            |               |       |
| Pascal                                                                                                    |     | jj/mm/aaaa                                |              |    | O Aménagements                         | ollicités  |               |       |
| Cause I                                                                                                    |     |                                           |              |    | • temps ou espace                      |            |               |       |
| Sexe .                                                                                                    |     |                                           |              |    | aménagements te                        | chniques   |               |       |
|                                                                                                    |     | () (-h h -                                |              |    | <ul> <li>aides humaines</li> </ul>     |            |               |       |
| Adresse electronique- :                                                                                                    | - 6 | erephone" :                               |              |    | <ul> <li>adaptations et dis</li> </ul> | penses     |               |       |
| pascal.bamouni@education.gouv.fr                                                                                                    |     | Veuillez saisir votre numéro de téléphone |              |    | <ul> <li>étalement d'épreu</li> </ul>  | ves ou con | iservation de | notes |
| Adresse* :                                                                                                    |     |                                           |              |    |                                        |            |               |       |
| Veuillez saisir votre adresse postale                                                                                                    |     |                                           |              |    |                                        |            |               |       |
|                                                                                                    |     |                                           |              |    |                                        |            |               |       |
| Adresse ligne 2                                                                                                    |     |                                           |              |    |                                        |            |               |       |
|                                                                                                    |     |                                           |              |    |                                        |            |               |       |
| Adresse ligne 3                                                                                                    |     |                                           |              |    |                                        |            |               |       |
| Advarca Enna A                                                                                                    |     |                                           |              |    |                                        |            |               |       |
| - management of the second second sec |     |                                           |              |    |                                        |            |               |       |
| Code postal et commune :                                                                                                    |     | ays" :                                    |              |    |                                        |            |               | -     |
| Veuillez saisir votre commune ou votre code postal                                                                                                    | ٤   | Veuillez saisir le pays                   |              |    |                                        |            |               | 0     |

→ Pour les candidats mineurs, renseigner les informations du « représentant légal »
 → Il est possible de renseigner un numéro à l'étranger.

| E INCLUSCOL                                                          | + DEMANDE D'AMÉNAGEMENTS 🗅 HISTOR                            |    | 2 8                                   | ×          | ۲         | 0-       |    |
|----------------------------------------------------------------------|--------------------------------------------------------------|----|---------------------------------------|------------|-----------|----------|----|
| Représentant légal (si candidat mineur)                              |                                                              |    | Table des mati                        | ères       |           |          |    |
| Nom de familie :                                                     | Prénom :                                                     |    | 🞓 Examen                              |            |           |          |    |
| Veuillez saisir le nom de famille du représentant légal              | Veuillez saisir le prénom du représentant légal              |    | Et Identité                           |            |           |          |    |
| Adresse électronique :                                               | Téléphone :                                                  |    | <ul> <li>Représentant lége</li> </ul> | el 🛛       |           |          |    |
| Veuillez saisir l'adresse électronique du représentant légal         | Veuillez saisir le numéro de téléphone du représentant légal |    | ▶ Etablissement                       |            |           |          |    |
| Adrassa (si diffárant) .                                             |                                                              |    | Aménagements                          | sollicités |           |          |    |
| Veuillez saisir l'adresse nostal du renzisentant linal               |                                                              |    | ▶ temps ou espace                     |            |           |          |    |
| Volinez seen naureste poster ou représentent leger                   |                                                              |    | aménagements te                       | schniques  |           |          |    |
| Adresse ligne 2                                                      |                                                              |    | adaptations et di                     | menses     |           |          |    |
| Adresse ligne 3                                                      |                                                              |    | ♦ étalement d'épret                   | ives ou co | wservatio | n de not | es |
| Adresse ligne 4                                                      |                                                              |    |                                       |            |           |          |    |
| Code postal et commune :                                             | Pays :                                                       |    |                                       |            |           |          |    |
| Veuillez saisir la commune ou le code postal du représentant légal Q | Veuillez saisir le pays                                      | 0, |                                       |            |           |          |    |
| Etablissement                                                        |                                                              |    |                                       |            |           |          |    |
| Classe :                                                             |                                                              |    |                                       |            |           |          |    |
| Veuillez saisir votre classe                                         |                                                              |    |                                       |            |           |          |    |

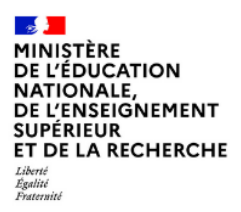

Mission du pilotage des examens Avril 2025

➔ Je sélectionne les aménagements souhaités, puis je clique sur le bouton valider pour soumettre ma demande.

| AMÉNAGEMENTS SOLLICITÉS                                                                                                    | ~ | Table des matières                                                 |
|----------------------------------------------------------------------------------------------------|---|--------------------------------------------------------------------|
| TEMPS OU ESPACE                                                                                                    | - | 🕿 Examen                                                           |
| 1 - Temps maioré                                                                                                    |   | 🖪 Identité                                                         |
| 1.1 - Epreuves écrites                                                                                                    |   | Représentant légal                                                 |
| □ 1.1.1 - un tiers-temps (1/3)                                                                                                    |   | Etablissement                                                      |
| 1.1.2 - temps supérieur pour situation exceptionnelle                                                                                                    |   | Aménagements sollicités                                            |
| true enclose or others and the second second s |   | Eterminis ou espace                                                |
| □ 1.2.1 - un tiers-temps (1/3)                                                                                                    |   | minoramente techniques                                             |
| 1.2.2 temps supérieur pour situation exceptionnelle                                                                                                    |   | differ humainer                                                    |
| Las triparation des jourses and temps to the second second sec                                                                                                    |   | <ul> <li>dues numbers</li> <li>adaptivities et diseases</li> </ul> |
| □ 1.3.1 - un tiers-temps (1/3)                                                                                                    |   | * adaptations et alspenses                                         |
| 1.3.2 temps supérieur pour situation exceptionnelle                                                                                                    |   | <ul> <li>etalement a epreuves ou conservation de notes</li> </ul>  |
| 1.5.3 * temps interior au university august poor entre in took means<br>1.4 • Epreves pratiques                                                                                                    |   |                                                                    |
| □ 1.4.1 - un tiers-temps (1/3)                                                                                                    |   |                                                                    |
| 14.2 - temps supérieur pour situation exceptionnelle                                                                                                    |   |                                                                    |
| 1.4.3 - temps interieur au tiefs-temps (Caper por afficher les sous meaure) 1.5 - Préparation des égrevues pratiques                                                                                                    |   |                                                                    |
| □ 1.5.1 - un tiers-temps (1/3)                                                                                                    |   |                                                                    |
| 2 - Pause<br>Elle ne peut excéder le tiers du temps prévu pour chaque épreuve.                                                                                                    |   |                                                                    |
| 2.1 - temps compensatoire pour se lever, marcher, aller aux toilettes                                                                                                    |   |                                                                    |
| 2.2 - temps compensatoire pour soins                                                                                                    |   |                                                                    |
| □ 2.3 • possibilité de sortie avant la fin de la première heure frauere soint                                                                                                    |   |                                                                    |
| 2.5 - possibilité de se lever ou pause avec temps compensatoire dans la limite d'un tiers temps                                                                                                    |   |                                                                    |

➔ Un pop-up s'affiche indiquant qu'à la première validation la demande est enregistrée à l'état « En cours de création » et qu'il faut aller jusqu'à la validation du récapitulatif de la demande pour qu'elle passe à l'état « Demande créée ».

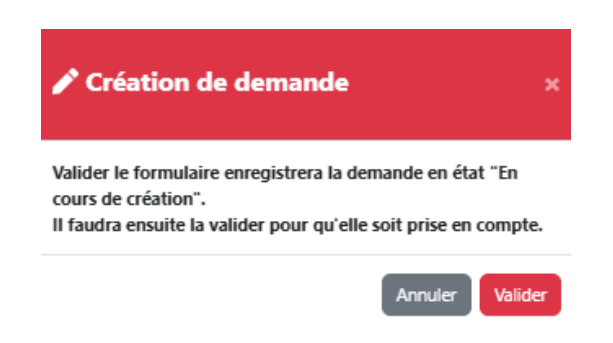

→ Si vous validez la demande à cette étape sans aller plus loin vous pourrez déjà voir votre demande « En cours de création » dans votre « Historique ».

| MES DEMANDES D'AMÉNAG                            | EMENTS EFFECTUÉES                     |                           |                            |                              |         |    |
|--------------------------------------------------|---------------------------------------|---------------------------|----------------------------|------------------------------|---------|----|
| Recherche par date, examen, série, spécialité ou | i statut                              |                           |                            |                              |         | ٩  |
| Afficher 10 ¢ campagnes                          |                                       |                           |                            |                              |         |    |
| Date demande                                     | Examen                                | Serie / Spécialité        | Aménagements<br>sollicités | statut +                     | Actions | ß  |
| 23/09/2024 à 12:00                               | Certificat d'aptitude professionnelle | Accessoiriste réalisateur | 1                          | Demande en cours de création | Q 🖪 🧪 💼 | j. |

→ Vous pourrez la compléter et la valider à tout moment pour qu'elle passe à l'état « Demande créée » et qu'elle puisse ainsi être traitée par le médecin.

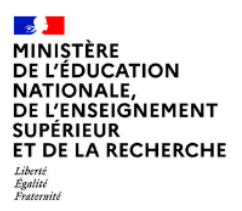

Mission du pilotage des examens Avril 2025

→ Après la première validation l'écran des « pièces justificatives » s'affiche :

| AJOUT DES PIÈCES JUSTIFICATIVES                                                                                                    |                                                                    |                                                                                                    |                                                                                          |
|----------------------------------------------------------------------------------------------------|--------------------------------------------------------------------|----------------------------------------------------------------------------------------------------|------------------------------------------------------------------------------------------|
| ① Tous les documents déposés doivent être aux formats PDF. Chaque document                                                                                                    | e doit pas dépasser 10 Ma.                                         |                                                                                                    |                                                                                          |
| Dépôt d'un PAP/PAI/PPS                                                                                                    |                                                                    |                                                                                                    |                                                                                          |
|                                                                                                    |                                                                    | PPS ou à défaut la dernière version du GEVASCO                                                                                              |                                                                                          |
| Pièce(s) médicale(s)                                                                                                    |                                                                    |                                                                                                    |                                                                                          |
| Merci de joindre à votre demande d'aménagements tous les bilans ou les documents (do<br>Tous les documents télévenés sont protégie et accessibles uniquement par le médecin.<br>L'ate indicative de documents à transmettre (misimum 1) : | t les plus récents) à caractiire médical ou paramédical            | l Jastifiant des troubles ou difficultés de votre enfant, utiles à l'étude du dossier par le médecin désigné par le CDAJPA L'uvis du médeci | n reposera sur les documents que vous avez fournis en appuil de votre demande.           |
| Compte-rendu de consultation eu d'hospitalisation. Attention in<br>sur lequé seul le diagnostic est neté. Les répercusions des dif                                                                                                    | tile de transmettre un certificat<br>cultés doivent être exposées. | <b>B</b><br>Biller orthophonique initial (abligations on cas de trouble des apprentissages)                                                 | Blan() orthophenique(); de renezvellement (ubligateire en cas de treuble des apprentisas |
| Bilan regothézpis                                                                                                    |                                                                    | Eliza psychomotolicki                                                                                                    | Bilan exchangeique                                                                       |
| Bilan neuropsychologique                                                                                                    |                                                                    | Tests psychomotrispos                                                                                                    | Autres bilans médicaux                                                                   |
| Fournir également si disponible :                                                                                                    |                                                                    |                                                                                                    |                                                                                          |
|                                                                                                    |                                                                    | Grille d'Impact des troubles sur la vie quotidienne                                                                                         |                                                                                          |
|                                                                                                    |                                                                    |                                                                                                    |                                                                                          |
| Fatteste que les pièces justificatives ajoutées correspondent à mes besoin                                                                                                    | s et ont été déposées dans les catégories co                       | rrespondantes.                                                                                                    |                                                                                          |

- → Il est demandé au candidat de joindre son dispositif (PAP/PAI/PPS) (obligatoire) et tous les bilans ou les documents à caractère médical ou paramédical justifiant de ses troubles ou difficultés, utiles à l'étude du dossier par le médecin.
- → Tous les documents téléversés sont protégés et accessibles uniquement par le médecin.
- → Important : Tous les documents déposés doivent être aux formats PDF. Chaque document ne doit pas dépasser 10 Mo.
- → Ci-dessous la liste indicative de documents à transmettre (minimum 1) :
  - Compte-rendu de consultation ou d'hospitalisation. Attention inutile de transmettre un certificat sur lequel seul le diagnostic est noté. Les répercussions des difficultés doivent être exposées.
  - Bilan orthophonique initial (obligatoire en cas de trouble des apprentissages)
  - Bilan(s) orthophonique(s) de renouvellement (obligatoire en cas de trouble des apprentissages)
  - Bilan ergothérapie
  - Bilan psychomotricité
  - Bilan orthoptique

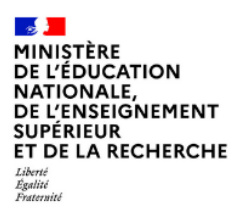

Mission du pilotage des examens Avril 2025

- Bilan neuropsychologique
- Tests psychométriques
- Autres bilans médicaux ou para médicaux
- A fournir également si disponible la A fournir également si disponible la « Grille d'impact résiduel en l'état actuel des soins complétée par le professionnel »

# Particularités pour les <u>candidats individuels rattachés à un CNED ou à un établissement</u> <u>hors contrat</u> : Des pièces pédagogiques sont également demandées à ces candidats :

| Tous les documents déposés d | oivent être aux formats PDF. Chaque document ne doit pas dépasser 10 Mo.                                                           |                |                              |                                    |                                                                                                    |
|------------------------------|----------------------------------------------------------------------------------------------------|----------------|------------------------------|------------------------------------|----------------------------------------------------------------------------------------------------|
| :e(s) pédagogique(s)         |                                                                                                    |                |                              |                                    |                                                                                                    |
| 3 documents maximum          |                                                                                                    |                |                              |                                    |                                                                                                    |
|                              | Ajouter un bulletin scolaire                                                                                                    |                | Ajouter un bulletin scolaire |                                    | Ajouter un bulletin scolsire                                                                                       |
| documents maximum            |                                                                                                    |                |                              |                                    |                                                                                                    |
|                              | Ajouter un devoir rédigé et notés de l'année en cours et dans lesquels les diff<br>opparentes                                      | icultës sont   |                              | Ajouter un devoir rédigé           | et notés de l'année en cours et dans lesquels les difficultés sont<br>apparentes                                   |
| 2 documents maximum          | \                                                                                                    |                |                              | N                                  |                                                                                                    |
|                              | Ajouter un bilan pédagogique rédigé par le chér d'établissement ou son adjoin<br>professeur principal et/ou du professeur rédérent | t, courrier du |                              | Ajouter un bilan pédagogi<br>profi | que rédigé par le chef d'établissement ou son adjoint, courrier du<br>sseur principal et/ou du professeur référent |
| 1 document maximum           | L                                                                                                    |                |                              | L                                  |                                                                                                    |
|                              |                                                                                                    |                | Certificat aptitudes         |                                    |                                                                                                    |

- → Ci-dessous la liste indicative de documents justificatifs pédagogiques à transmettre pour les candidats scolarisés dans un CNED ou un établissement hors contrat :
  - Bulletins scolaires (3 documents maximum)
  - Devoir rédigé et noté de l'année en cours et dans lesquels les difficultés sont apparentes (2 documents maximum)
  - Bilan pédagogique rédigé par le chef d'établissement ou son adjoint, courrier du professeur principal et/ou du professeur référent
  - Certificat aptitudes

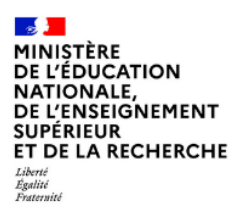

Mission du pilotage des examens Avril 2025

→ Un clic sur la case concernée permet de rechercher la pièce justificative dans votre navigateur :

| Duvrir                  |            |                                        |                  |                  |           |
|-------------------------|------------|----------------------------------------|------------------|------------------|-----------|
| → × ↑ 🔒 > CePC          | > Bureau > | pdf                                    |                  |                  |           |
| Irganiser 👻 Nouveau dos | sier       |                                        |                  |                  |           |
|                         |            | Nom                                    | Modifié le       | Туре             | Taille    |
| Accès rapide            |            | CR_CONSULTATION_22122023.pdf           | 15/03/2024 10:25 | Microsoft Edge P | 5 926 Ko  |
| Bureau                  | R          | CR_HOSPITALISATION_02112022.pdf        | 15/03/2024 10:25 | Microsoft Edge P | 5 926 Ko  |
| 🕂 Téléchargements       | A          | Bilan_orthophonique_15022023.pdf       | 07/10/2020 12:13 | Microsoft Edge P | 4 267 Ko  |
| 🔮 Documents             | A          | Bilan_orthophonique_renouvellement_15  | 20/11/2024 15:08 | Microsoft Edge P | 4 124 Ko  |
| 📰 Images                | *          | Bilan_Ergotherapie_15022022.pdf        | 09/09/2024 09:42 | Microsoft Edge P | 3 507 Ko  |
|                         | *          | Bilan_neuropsychologique_09102023.pdf  | 16/04/2024 10:35 | Microsoft Edge P | 2 230 Ko  |
|                         | *          | Bilan_orthoptique_12042022.pdf         | 12/04/2024 09:44 | Microsoft Edge P | 2 230 Ko  |
| -2 64                   |            | Bilan_psychomotricite_nom_10122023.pdf | 11/04/2024 11:14 | Microsoft Edge P | 2 230 Ko  |
|                         | 7          |                                        | 02/05/2024 12:20 | NA:              | 1 007 V - |

→ Lorsqu'un fichier est téléversé et qu'il est correct, son nom s'affiche en vert dans le cadre concerné et un bouton « Retirer » apparaît en dessous en cas de besoin :

| Tous les documents déposés doivent être aux formats PDF. Chaque document ne doit pas dépasser 10 Mo                                                                                                    |                                                                                                    |                                                                                                |
|----------------------------------------------------------------------------------------------------|----------------------------------------------------------------------------------------------------|------------------------------------------------------------------------------------------------|
| Dépôt d'un PAP/PAI/PPS                                                                                                    |                                                                                                    |                                                                                                |
|                                                                                                    | PFS.pdf                                                                                                    |                                                                                                |
|                                                                                                    |                                                                                                    |                                                                                                |
| Precet() medicate(1) Merci de joindre à votre demande d'aménagements tous les blans ou les documents (dont les plus récents) à caractère<br>Tous les documents distèrents autre presidée et accessibles uniquement par le mèdech. Liste indicative de documents à trausmettre (minimum 1) : | Scal ou paramètical justificant des troubles ou difficultés de votre enfant, utiles à l'étude du douder par le médech délogné par la CDAPH. L'avis du médech n | posers ser liss documents que vous avez fournis en agoul de votre demande.                     |
| ₽r. consultation 22122023.pdf                                                                                                    | Bilan orthophonique initial (obligatoire en cas de trouble des apprentissages)                                                                                 | Bilan(s) orthophonique(s) de renouvellement (obligatoire en cas de trouble des apprentissages) |
| E Retirer                                                                                                    |                                                                                                    | ·                                                                                              |
| Bilan ergothérapie                                                                                                    | Bilan prychomotricité                                                                                                    | <b>Bi</b> lan orthoptique                                                                      |
| Eilan neuropsychologique                                                                                                    | Tests psychemidtriques                                                                                                    | Autres bilans médicaux                                                                         |
| Fournir également si disponible :                                                                                                    |                                                                                                    |                                                                                                |
|                                                                                                    | Grille d'impact des troubles sur la vie quotidienne                                                                                                    |                                                                                                |
|                                                                                                    |                                                                                                    |                                                                                                |

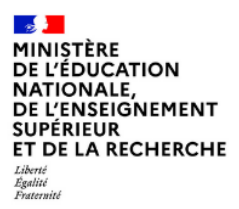

Mission du pilotage des examens Avril 2025

→ Lorsqu'un fichier est téléversé et qu'il n'est pas correct son nom apparaît ainsi que le message correspondant à l'erreur du fichier :

| AJOUT DES PIÈCES JUSTIFICATIVES                                                                                                    |                                                                                                    |                                                                                                |  |  |  |
|----------------------------------------------------------------------------------------------------|----------------------------------------------------------------------------------------------------|------------------------------------------------------------------------------------------------|--|--|--|
| Tous les documents déposés doivent être aux formats PDF. Chaque document ne doit pas dépasser 10 N                                                                                                    | ta.                                                                                                    |                                                                                                |  |  |  |
| Dépôt d'un PAP/PAI/PPS                                                                                                    |                                                                                                    |                                                                                                |  |  |  |
|                                                                                                    | Pris pdf                                                                                                    |                                                                                                |  |  |  |
| Pièce(s) médicale(s)                                                                                                    |                                                                                                    |                                                                                                |  |  |  |
| Murci de joindre à votre demande d'arminagements tous les bilans ou les documents (dont les plus récents) à caractée<br>Tous les documents téléversés sont protégés et accessibles uniquement par le médedre.<br>Liste indicative de documents à transmettre (minimum 1) : | e médical ou paramédical justificant des troubles ou difficulties de votre enfant, utiles à l'étude du donier par le médecin dissigné par la CDAPH. L'avis du méde | nch reposers sur las documents que vous avez fournis en appul de votro demando.                |  |  |  |
| CR CONSULTATION 22122023.pdf                                                                                                    | Bilan orthophonique initial (obligatoire en cas de trouble des apprentissages)                                                                                     | Bilan(i) orthophonique(i) de renouvellement (obligatoire en cas de trouble des apprentissages) |  |  |  |
| 🔒 Retirer                                                                                                    |                                                                                                    |                                                                                                |  |  |  |
| Bilan ergethérapie                                                                                                    | Eiten, trop yearspeff<br>Le fichter aut trop volkneinnen: 18 Mar man.                                                                                              | Bilan, arthuptigus, 13033028.docs.<br>L'antonidor dice a riter pas submisés.                   |  |  |  |
| Blan neuropychologique                                                                                                    | Tests psychometriques                                                                                                    | Autres bilans médicaux ou para médicaux                                                        |  |  |  |
| Fournir également si disponible :                                                                                                    |                                                                                                    | 7                                                                                              |  |  |  |
|                                                                                                    | Geille d'impact des troubles sur la vie quatifierene                                                                                                    |                                                                                                |  |  |  |
| <sup>15</sup> J'atteste que les pièces justificatives ajoutées correspondent à mes besoins et ont été déposées d                                                                                                    | ans les catégories correspondantes.                                                                                                    |                                                                                                |  |  |  |
| Corriger                                                                                                    |                                                                                                    | Valider les pièces justificatives                                                              |  |  |  |

→ Si une validation est effectuée à ce niveau-là, le message d'erreur s'affiche à nouveau mais vous revenez à la situation initiale et pouvez valider sans les fichiers erronés.

| Tous les documents déposés doivent être oux formats PDF. Choque document ne doit pas dépos                                                                                                    | sser 10 Ma.                                |                                                                                                    |                                                         |                                             |
|----------------------------------------------------------------------------------------------------|--------------------------------------------|----------------------------------------------------------------------------------------------------|---------------------------------------------------------|---------------------------------------------|
| Dépôt d'un PAP/PAI/PPS                                                                                                    |                                            |                                                                                                    |                                                         |                                             |
|                                                                                                    |                                            | PP3.pdf                                                                                                    |                                                         |                                             |
|                                                                                                    |                                            | Retirer                                                                                                    |                                                         |                                             |
| Rise(c) = (Rise(c))                                                                                                    |                                            |                                                                                                    |                                                         |                                             |
| Med a global a lotte and an and a strandard grandware the table to the discussed before the plane strandard to the strandard strandard s | à caractère médical ou paramédical justifi | ter de vendes se afficiales de velos enters, cellas à l'altade de danter por lo médicio delegia por la COMPL Carle de velos<br>Billem arthrophonique initial (cabilgateire en cas de travalle des apprenticesges) | In reposera sur les documents que v<br>Billan(s) orthop | ous avez foorris en appol de votre demande. |
| E Retirer                                                                                                    |                                            |                                                                                                    |                                                         |                                             |
| Bilion ergothérapie                                                                                                    |                                            | Elän pychomatricité                                                                                                    |                                                         | Bilan orthoptique                           |
| 6                                                                                                    |                                            | Tests prychométriques                                                                                                    |                                                         | Autres bilans médicaux ou para médica       |
| Bilan neuropsychologique                                                                                                    |                                            |                                                                                                    |                                                         |                                             |
| Blan neuropsychologique Fournir également si disponible :                                                                                                    |                                            |                                                                                                    |                                                         |                                             |

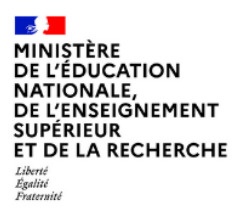

→ Pour valider l'ajout des pièces justificatives il faut que la case "J'atteste que les pièces justificatives ajoutées correspondent à mes besoins et ont été déposées dans les catégories correspondantes" soit cochée obligatoirement.

| J'atteste que les pièces justificatives ajoutées correspondent à mes besoins et ont été déposées dans les catégories correspondantes. |                                   |  |  |  |  |
|----------------------------------------------------------------------------------------------------|-----------------------------------|--|--|--|--|
| Corriger                                                                                                    | Valider les pièces justificatives |  |  |  |  |

➔ Après la validation des pièces justificatives, un récapitulatif de la demande s'affiche et indique également le nom des documents téléversés :

| @ RÉCAPITULATIF DES AMÉNAGEMENTS SOLLICITÉS                                                                |       |         |  |  |  |  |  |
|----------------------------------------------------------------------------------------------------|-------|---------|--|--|--|--|--|
| 🞓 Examen                                                                                                   |       |         |  |  |  |  |  |
| Examen : Baccalauréat général et technologique                                                             |       |         |  |  |  |  |  |
| Situation : Je suis en classe de seconde                                                                   |       |         |  |  |  |  |  |
| Session : 2026 - 2027                                                                                      |       |         |  |  |  |  |  |
| 53 Identité                                                                                                |       |         |  |  |  |  |  |
| Nom de familie :                                                                                           |       |         |  |  |  |  |  |
| Prénom(s) :                                                                                                |       |         |  |  |  |  |  |
| Date de naissance : 10/05/2005                                                                             |       |         |  |  |  |  |  |
| Sexe : F                                                                                                   |       |         |  |  |  |  |  |
| Numéro du candidat : 54122112588                                                                           |       |         |  |  |  |  |  |
| Adresse mail:                                                                                              |       |         |  |  |  |  |  |
| Téléphone : 069999999                                                                                      |       |         |  |  |  |  |  |
| Adresse : 2 rue principale - 39160 SAINT-AMOUR - FRANCE                                                    |       |         |  |  |  |  |  |
| Représentant légal                                                                                         |       |         |  |  |  |  |  |
| Nom :                                                                                                    |       |         |  |  |  |  |  |
| Frenom :                                                                                                   |       |         |  |  |  |  |  |
| Classe : Seconde 2                                                                                         |       |         |  |  |  |  |  |
| Fishlissement - Collège Langevin Walton                                                                    |       |         |  |  |  |  |  |
| Adresse : RUE DU RENDEZ VOUS HT DES PLACES                                                                 | Tél : | Email : |  |  |  |  |  |
| Aménagements sollicités                                                                                    |       |         |  |  |  |  |  |
| TEMPS OU ESPACE                                                                                            |       |         |  |  |  |  |  |
| Temps majoré                                                                                               |       |         |  |  |  |  |  |
| Epreuves écrites                                                                                           |       |         |  |  |  |  |  |
| i un tiers-temps (1/3)                                                                                     |       |         |  |  |  |  |  |
| Epreuves orales                                                                                            |       |         |  |  |  |  |  |
| e: un tiers-temps (1/3)                                                                                    |       |         |  |  |  |  |  |
| Pièces Justificatives                                                                                      |       |         |  |  |  |  |  |
| Dépôt d'un PAP/PAI/PPS                                                                                     |       |         |  |  |  |  |  |
| 🖸 PAI - PALpdf 🤗                                                                                           |       |         |  |  |  |  |  |
| Pièce(s) médicale(s)                                                                                       |       |         |  |  |  |  |  |
| ⊠ Bilan ergothérapie - Bilan_Ergotherapie_15022022.pdf @                                                   |       |         |  |  |  |  |  |
| Nombre d'aménagements d'examen sollicités : 2                                                              |       |         |  |  |  |  |  |
| ☐ J'atteste que cette demande d'aménagements d'examen est faite par mes soins et en pleine responsabilité. |       |         |  |  |  |  |  |
| Corriger                                                                                                   |       | Valider |  |  |  |  |  |

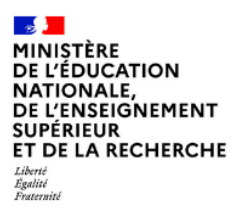

Mission du pilotage des examens Avril 2025

- → Pour valider la demande, il faut :
  - Vérifier les informations saisies et les corriger le cas échéant
  - Cocher la case « J'atteste que cette demande d'aménagements d'examen est faite par mes soins et en pleine responsabilité »
  - Cliquer sur le bouton « Valider »

| Nombre d'aménagements d'examen sollicités (nombre d'aménagements cochés) :<br>J'atteste que cette demande d'aménagements d'examen est faite par mes soins et en plein | e responsabilité. | $\hat{\mathbf{C}}$ |  |
|----------------------------------------------------------------------------------------------------|-------------------|--------------------|--|
| Corriger                                                                                                    |                   | Valider            |  |
|                                                                                                    |                   |                    |  |

La demande passe à l'état « Demande créée »

#### Important :

- Il faut aller jusqu'à cette étape pour que le médecin puisse valider votre demande.
- Si la demande est à l'état « En cours de création », le titre du récapitulatif sera "MA DEMANDE D'AMÉNAGEMENTS DES ÉPREUVES DE L'EXAMEN EN COURS DE CRÉATION"

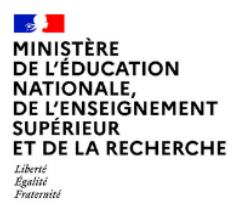

Mission du pilotage des examens Avril 2025

# 3. Nous contacter

En cas de question, le candidat a la possibilité d'envoyer un mail à la DEC en cliquant sur 😢 🔻 puis sur

## D NOUS CONTACTER

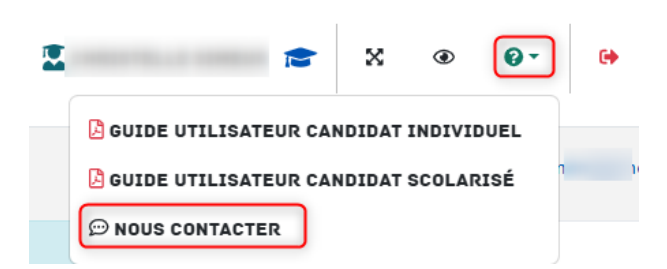

- → Cela n'est possible que si le gestionnaire DEC a paramétré un email de contact dans INCLUSCOL.
- ➔ En cas d'utilisation du formulaire de contact, un CAPTCHA apparaît pour éviter l'envoi de « spam » vers l'email paramétré par le gestionnaire DEC :
- → La saisie de l'examen concerné est obligatoire.

| Nom .                      |                                                                                                    |  |
|----------------------------|----------------------------------------------------------------------------------------------------|--|
| C                          |                                                                                                    |  |
| dresse mail * :            |                                                                                                    |  |
| c                          | fr                                                                                                    |  |
| éléphone * :               |                                                                                                    |  |
| 06                         |                                                                                                    |  |
| roblématique * :           |                                                                                                    |  |
| Demande d'aménagemer       |                                                                                                    |  |
| xamen concerné * :         |                                                                                                    |  |
| Baccalauréat général et te | nologique [BGT]                                                                                                    |  |
| Nessage * :                |                                                                                                    |  |
| <b>∽</b> ∂ В I +           | $\underline{\mathbf{A}}\vee\underline{\mathbf{Z}}\vee\overline{\mathbf{G}}\overline{\mathbf{G}}\overline{\mathbf{F}}\overline{\mathbf{F}}\overline$ |  |
| Bonjour,                   |                                                                                                    |  |
|                            |                                                                                                    |  |
| Cordialement.              |                                                                                                    |  |
| Madame                     |                                                                                                    |  |
|                            |                                                                                                    |  |
|                            | Renouveler                                                                                                    |  |
| 330804                     |                                                                                                    |  |
| ecopiez le texte ci-dessu  | 4                                                                                                    |  |

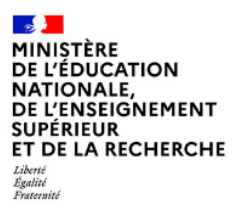

Mission du pilotage des examens Avril 2025

# 4. Suivi de la demande d'aménagements

Le récapitulatif de la demande d'aménagements est envoyé par mail au candidat et à son représentant légal si le candidat est mineur.

→ Le candidat peut suivre l'état d'avancement de sa demande en cliquant sur le bouton « Historique »

|                                                                                                    |                                                                                                    |                               | + NOUVELLE DEMANDE D'  | MÉNADEMENTO   | ÷ | X @ 0-     | 60    |
|----------------------------------------------------------------------------------------------------|----------------------------------------------------------------------------------------------------|-------------------------------|------------------------|---------------|---|------------|-------|
| MES DEMANDES D'AMÉNAG                                                                                                    | EMENTS EFFECTUÉES                                                                                                    |                               |                        |               |   |            |       |
| Recherche par date, examen, série, spécialité ou                                                                                                    | statut                                                                                                    |                               |                        |               |   |            | ٩     |
| Afficher 10 + demandes                                                                                                    |                                                                                                    |                               |                        |               |   |            |       |
| Date demande                                                                                                    | Examen                                                                                                    | Serie / Spécialité            | Aménager<br>sollicités | Statut        | • | Actions    | ß     |
| 11/12/2024 à 10:01                                                                                                    | Baccalauréat professionnel                                                                                                    | AÉRONAUTIQUE option Structure | 1                      | Demande créée |   | Q 📓 🧪 📋    | Di I  |
| Affichage de 1 à 1 de 1 demandes                                                                                                    |                                                                                                    |                               |                        |               |   | <b>K</b> ( | 1 > > |
| Légende :<br>Remark site à créée par le candidat au son repré-<br>lante répére adaptions : trahée par léquipe péda<br>instruiée par le médiéen - en attente<br>(nang ward sontainet) : trahée par la candré de<br>Roman aussi : maintée par le candré de par la candré de<br>Roman aussi : maintée par le candré de sont<br>Roman de mainte antée antée de la condré<br>Romande en sontaine : demandé en courde en condré<br>Romande en sontaine : demandé en courde en condré<br>Romande en sontaine : demandé en courde en courde | sentant légai - en attente de traitement<br>de la décision de l'autorité administrative<br>ministrative - décision finale<br>de péréognoue - en attente de la décision de l'autorité administra<br>création par le candidat<br>une nous par l'écular péréognoje. | tive                          |                        |               |   |            |       |

→ Je peux cliquer sur les pictogrammes à droite de la demande pour :

- Consulter le détail de ma demande
- Télécharger le détail de ma demande en PDF
  - Modifier ma demande (dans la période d'ouverture de la campagne de demande d'aménagement)

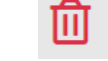

Supprimer ma demande

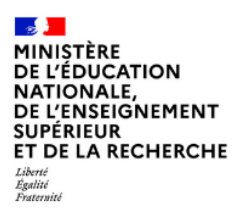

Mission du pilotage des examens Avril 2025

# 5. Modalité de déconnexion

Pour me déconnecter en toute sécurité, je dois cliquer sur le bouton de déconnexion
 situé en haut à droite de la page

|                       | INCLUSCOL | + DEMANDE D'AMÉNAGEMENTS | C HISTORIQUE | 1 | × | ۲ | 0- | • |
|-----------------------|-----------|--------------------------|--------------|---|---|---|----|---|
| Egilet<br>Pratornelii |           |                          |              |   |   |   |    | Ŷ |